ماری معادن و تسور المراجع التی بازر کانی، صابع، معادن و کشاورزی شران مانید معادن و کشاورزی شران

TEHRAN CHAMBER OF COMMERCE, INDUSTRIES, MINES AND AGRICULTURE

# راهنمای استفاده از ایلیکیشن اتاق تهران

COMMERCE, INDUSTRIES

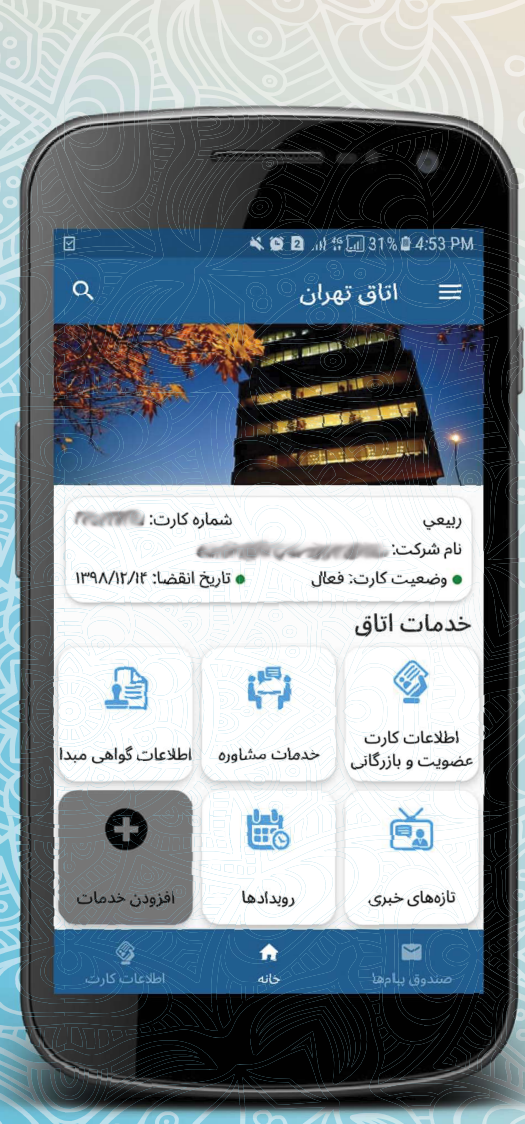

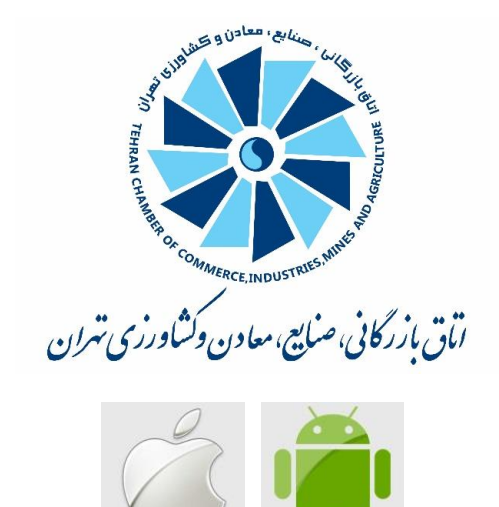

#### ایلیکیشن اتاق بازرگانی، صنایع، معادن و کشاورزی تهران

اتاق بازرگانی، صنایع، معادن و کشاورزی تهران به عنوان بزرگترین اتاق بازرگانی کشور و پارلمان بخش خصوصی پایتخت، یکی از نهادهای مهم ارائه خدمات در حوزه تجارت خارجی به اعضای خود و فعالان اقتصادی بخش خصوصي كشور است. از اينرو، با توجه به حجم گسترده فعاليتها و خدمات اتاق تهران، تصميم گرفته در راستاي بهبود روند خدمات دهي و افزايش رضايت اعضا، شد اپلیکیشن اتاق تهران توسعه و راهاندازی شود. در همین راستا در این بروشور مراحل نصب و استفاده از بخشهای مختلف این اپلیکیشن به طور اجمالي بررسي مي شود. لازم به ذكر است نسخه كنوني در حال تكميل و توسعه است.

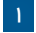

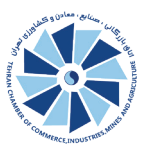

 اپلیکیشن اتاق تهران در دو نسخه برای سیستم عامل های اندروید و iOS تهیه و آماده بهرهبرداری شده است. لازم به توضیح است که اعضای محترم اتاق تهران و همچنین افرادی که عضو اتاق تهران نیستند نیز قادر به استفاده از این اپلیکیشن خواهند بود.

#### از کجا شروع کنیم؟

جهت دریافت اپلیکیشن اتاق به لینک زیر مراجعه کرده و نسخه مورد نظر خود را مطابق با توضیحات ارائه شده، دریافت کنید.

#### http://tccim.ir/app.aspx

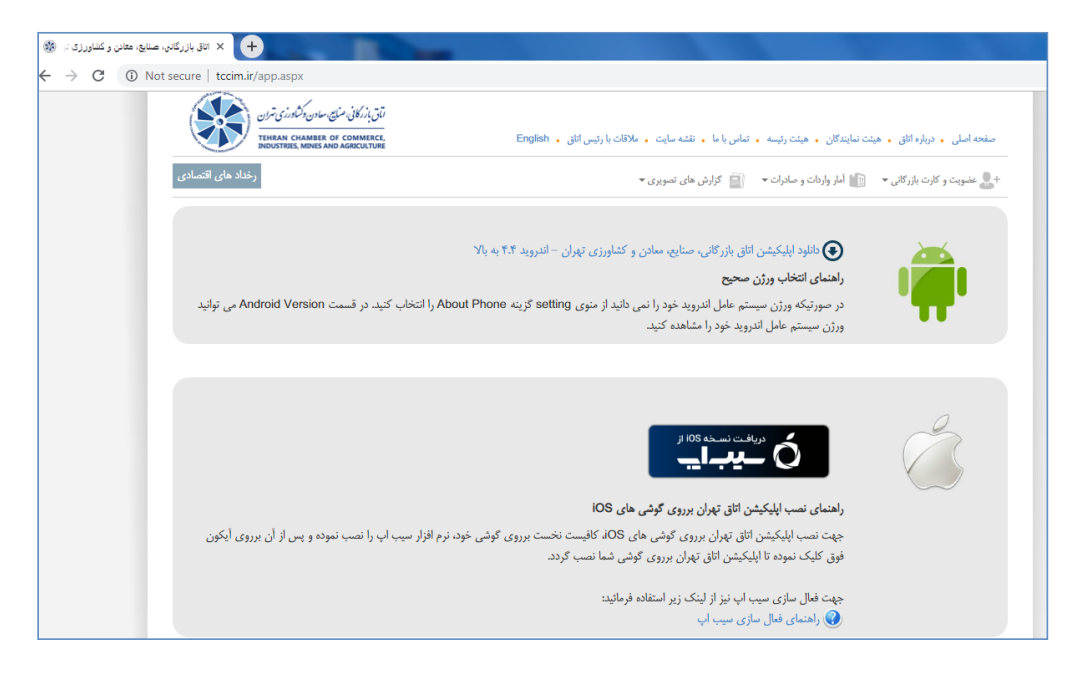

#### گام بعدی:

بعد از دریافت اپلیکیشن و اجرای آن، در گام نخست شماره تلفن همراه شما پرسیده میشود. این شماره موبایل، شمارهای است که در صورت عضویت در اتاق تهران، در سامانه یکپارچه کارت بازرگانی هوشمند ثبت کردهاید. چنانچه عضو اتاق نیستید، قادر خواهید بود تا به عنوان کاربر مهمان وارد اپلیکیشن شوید. پس از وارد کردن شماره تلفن همراه خود، کد تایید از طریق پیامک برای شما ارسال میشود. پس از دریافت کد و وارد کردن آن در قسمت مشخص شده، قادر به استفاده از اپلیکیشن خواهید بود.

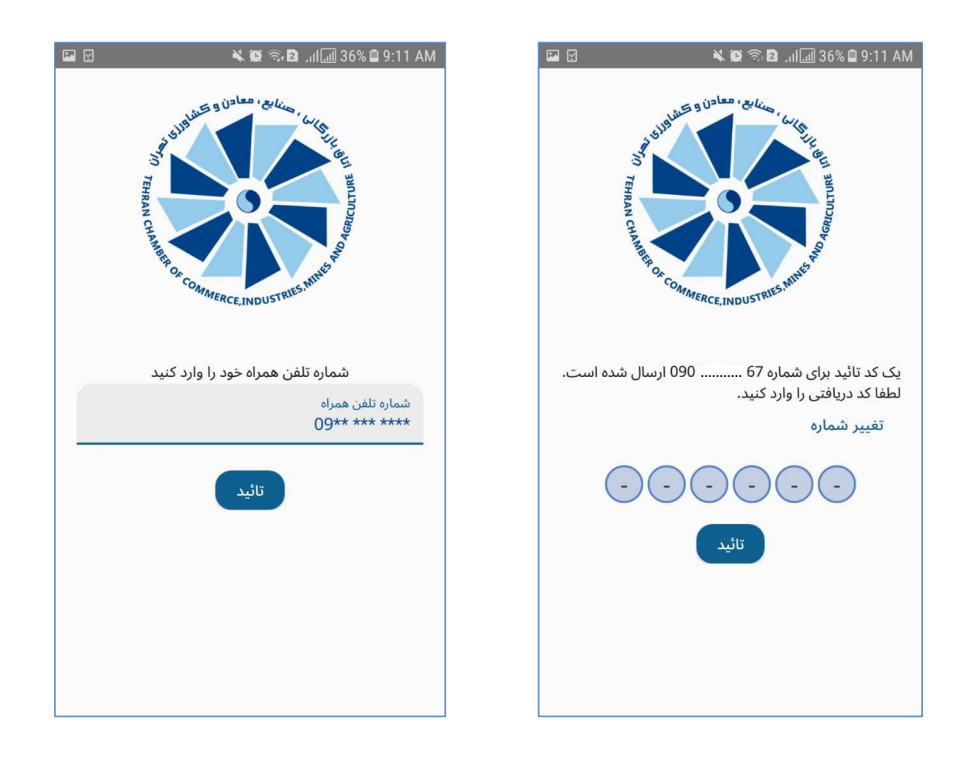

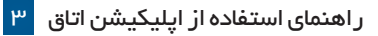

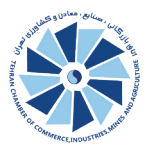

به اپلیکیشن اتاق بازرگانی تهران خوش آمدید!

پس از ورود در اولین صفحه، می توانید اطلاعات شخصی و اطلاعات مرتبط با کارت عضویت و بازرگانی خود را مشاهده کنید. با کلیک برروی گزینه «ورود» به صفحه خانه (Home) اپلیکیشن دسترسی پیدا می کنید.

| 🖬 🗹 🛛 🔌 🍪 🖘 🖸([]) 36% 🖨 9:12 | AM 🖬 🗹 🛛 🔌 🔯 🖘 🖻(교) 82% 🔒 1:45 PM    |
|------------------------------|--------------------------------------|
| 🔶 مشخصات کاربر               | 😽 🔶 مشخصات کاربر                     |
| س.                           | آدرس پست الکترونیکی                  |
| مارہ کارت<br>103205985       | ش<br>تاريخ انقضای کارت<br>1398/12/14 |
| ع کارت                       | نام                                  |
| رکت                          | نام خانوادگی                         |
| س پست الکترونیکی             | آد<br>تلفن همراه<br>0912             |
| یخ انقضای کارت               | کد ملی<br>07933                      |
|                              | <b>نوع شخصيت</b> تى<br>شخص حقوقي     |
| خانوادگی<br>-                | ورود                                 |

صفحه اصلی شامل بخشهای مختلفی است که در ادامه آنها را قدم به قدم بررسی می کنیم. هنگام ورود برای اولین بار پنجرههای راهنما برای شما نمایش داده می شود.

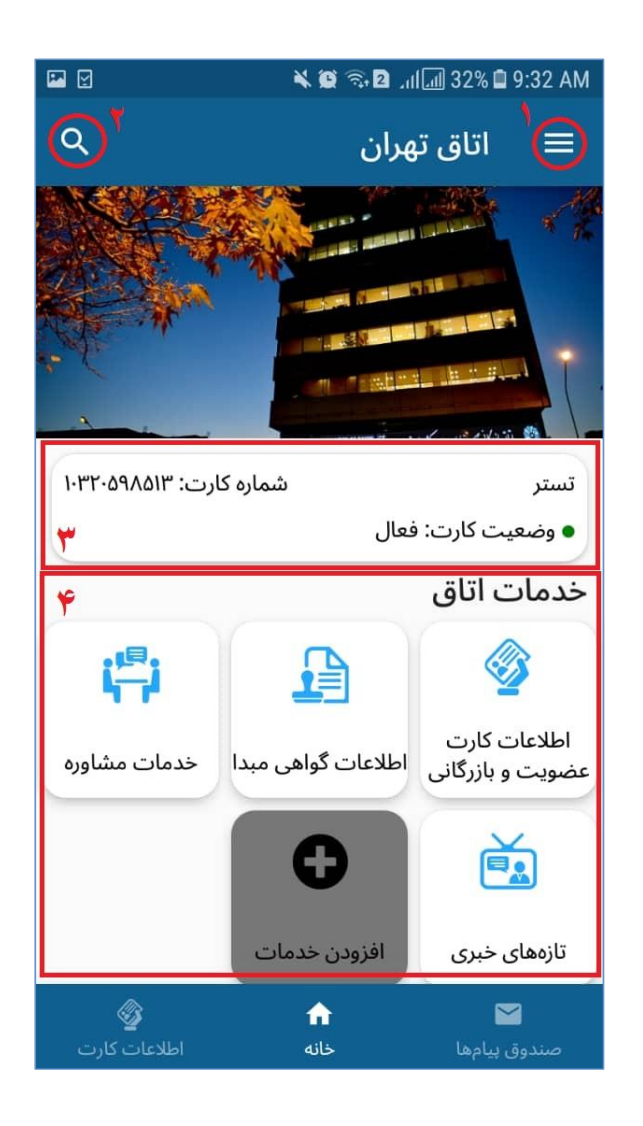

- منو: از طریق قسمت شماره ۱ شما قادر خواهید بود تا به فهرست امکانات (به شکل منوی کشویی – Drawer) د ستر سی پیدا کنید (تو ضیحات این بخش در ادامه ارائه خواهد شد.)
- جست وجو: در قسمت شماره ۲ شما می توانید عبارت مورد نظر خود را در اخبار و رویدادها جست وجو کنید.

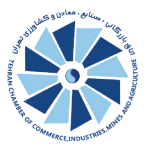

- اطلاعات کارت عضویت و بازرگانی: در قسمت شماره ۲ به سهولت از مشخصات شخصی و همچنین وضعیت فعال یا غیرفعال بودن کارت خود مطلع می شوید.
- خدمات اتاق: قسمت شماره ۴ شامل محتوای اصلی برنامه و خدمات
  اتاق است که از طریق گزینه افزودن خدمات امکان شخصی سازی این
  قسمت را دارید. توضیحات بیشتر در قسمت خدمات اتاق ذکر شده
  است.
- از طریق نوار پایین اپلیکیشن به «خانه»، «صندوق پیام» و «اطلاعات
  کارت» دسترسی دارید.

منو:

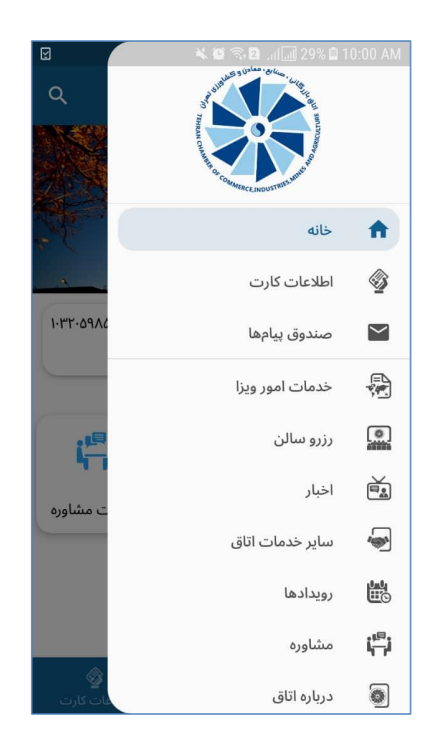

از طریق منوی کشویی این امکان وجود دارد تا به تمامی بخش های اپلیکیشن نظیر مشاوره، اخبار، درباره اتاق و غیره دسترسی داشته باشید.

#### خدمات اتاق:

در این بخش از طریق کلیک بر گزینه افزودن خدمات شما قادر به اضافه کردن و حذف خدمات دلخواه خواهید بود و همچنین امکان تغییر چیدمان گزینهها فراهم است.

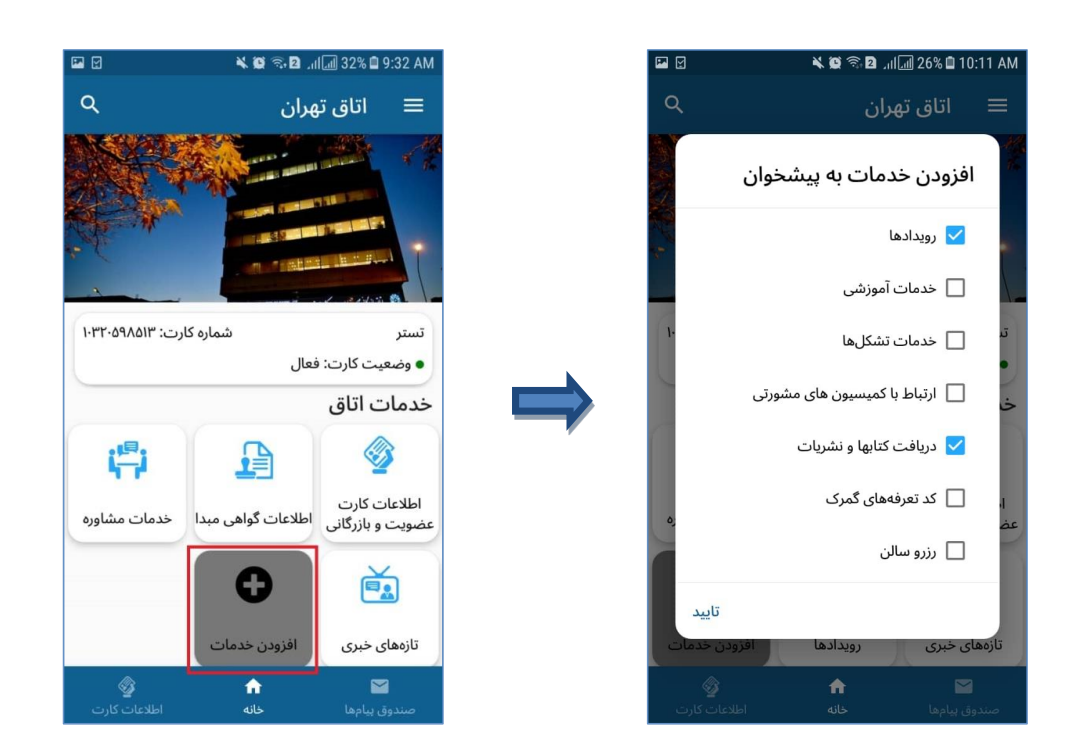

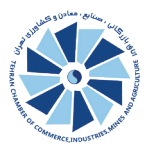

### خروج از اپلیکیشن: برای خروج از اپلیکیشن از طریق منو > گزینه آخر را انتخاب و از برنامه خارج (sign out) شوید.

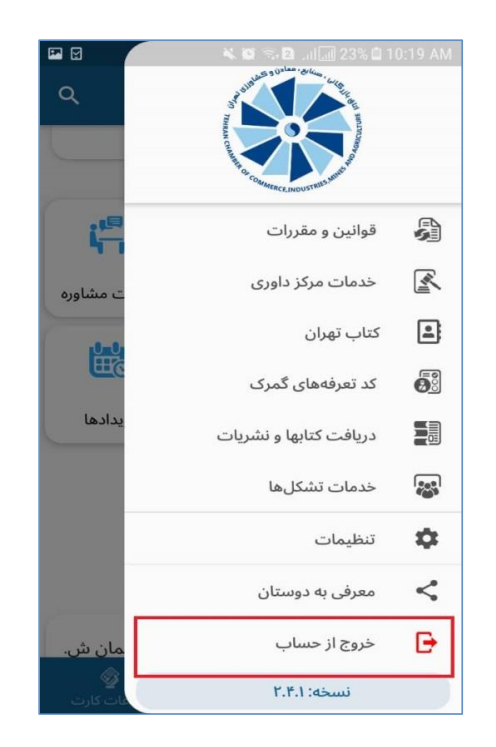

درصورت بروز مشکل و یا نیاز به راهنمایی بیشتر با شماره های ذیل تماس حاصل فرمایید:

- واحد روابط عمومی اتاق تهران: ٢٢٢٢٢٢
- واحد فناوری اطلاعات اتاق تهران : ٤٠٠٢٤

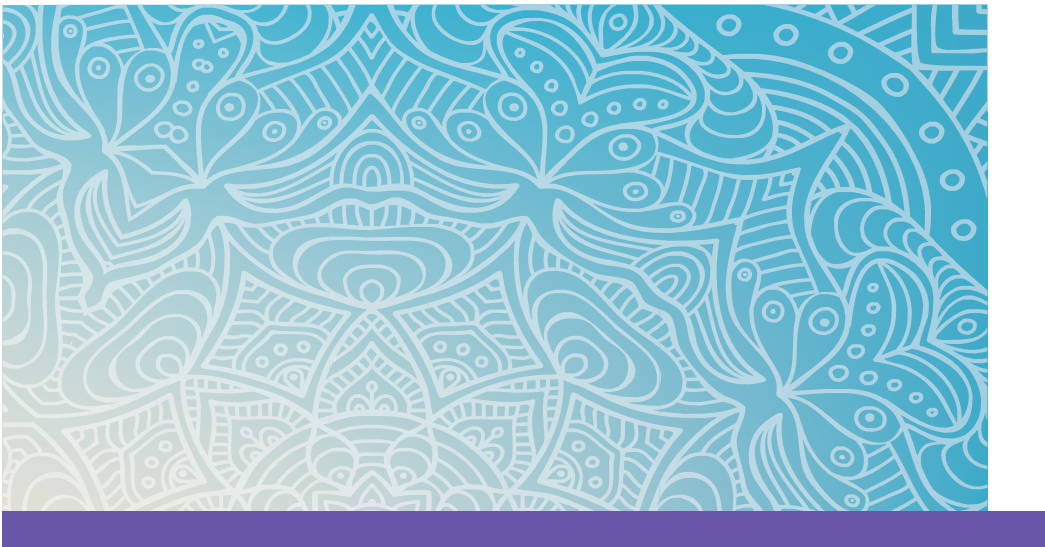

## http://tccim.ir/app.aspx info@tccim.ir

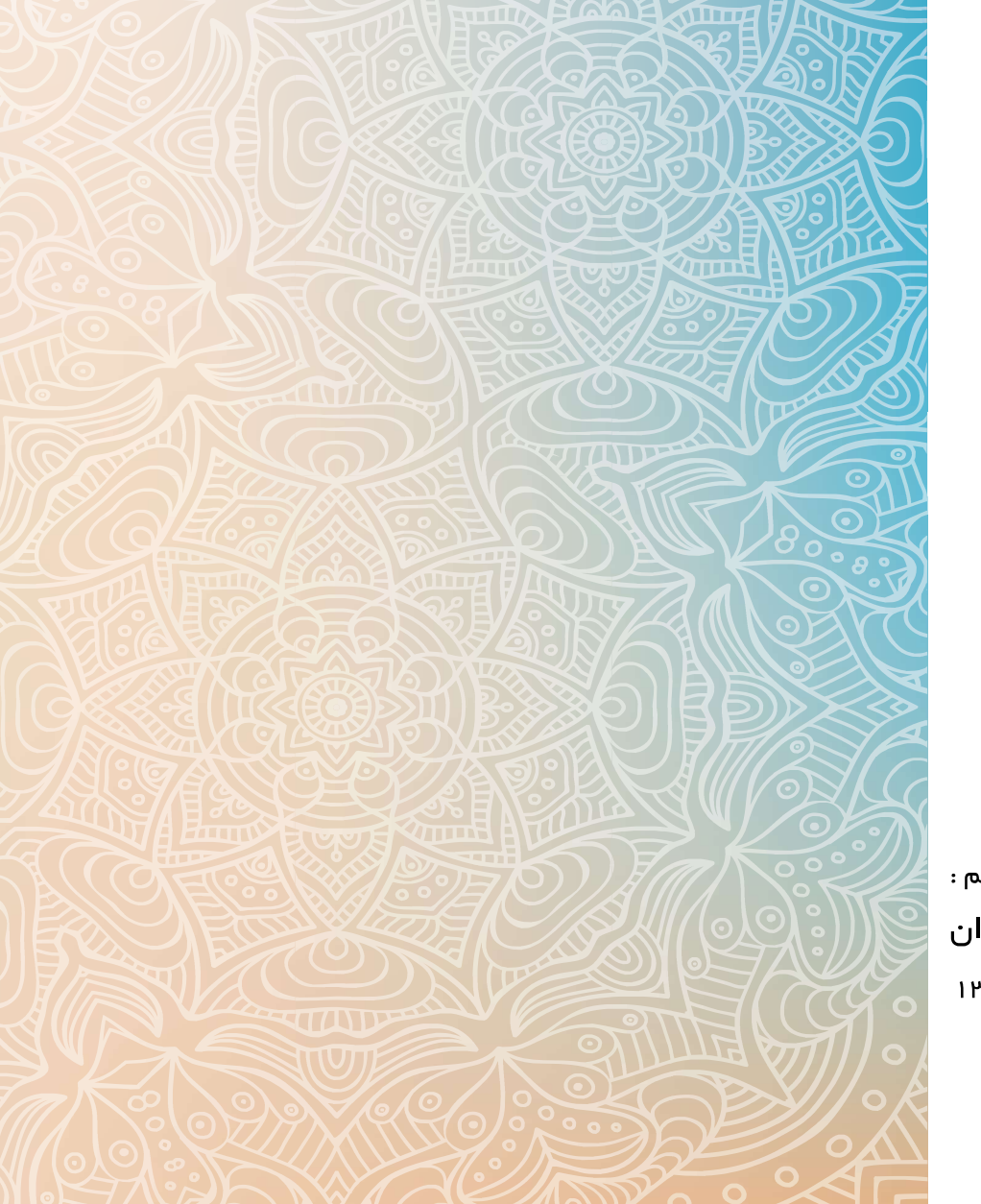

تهیه و تنظیم : روابط عمومی اتاق تهر ان مرداد ماه ۱۳۹۸